## 相互利用サービスの申し込み方法について(Web)

図書館の相互利用サービスは、Web上で申し込みを受け付けしています。Web上で依頼されますと、 現在の処理状態の確認を行うことができます。ただし、文献複写・貸借のみの取り扱いとなります。

 図書館 Web サイトから、「KSU-Cat 京都産業大学図書館蔵書検索」のタブをクリックして、 「KSU-Cat トップ」のリンクをクリックして、KSU-Cat トップページへアクセス

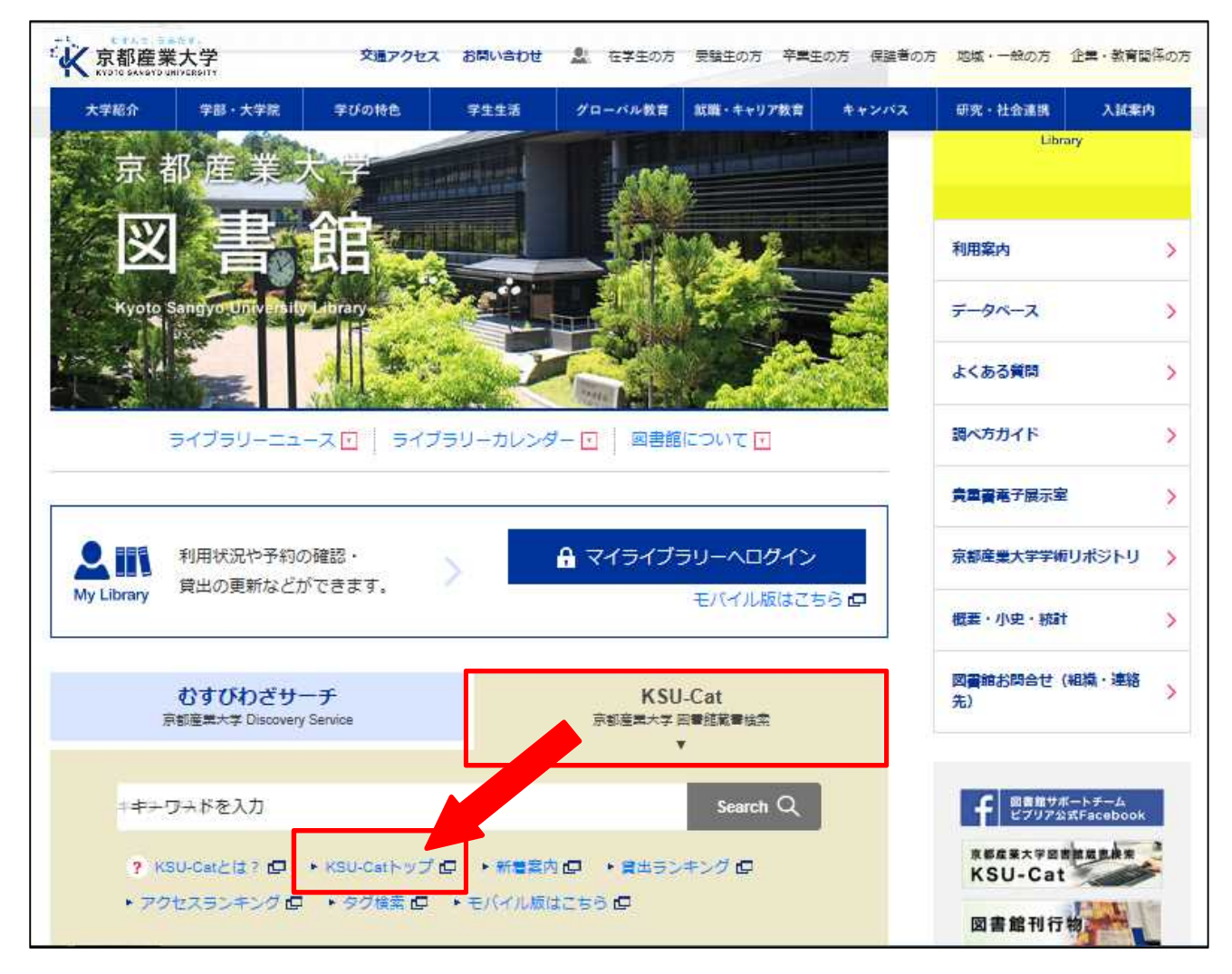

 ②「KSU-Cat」トップ画面の左側にあるメニューの中から、「マイライブラリー」の項目にある「ILL 複写依頼」または「ILL 貸借依頼」をクリック

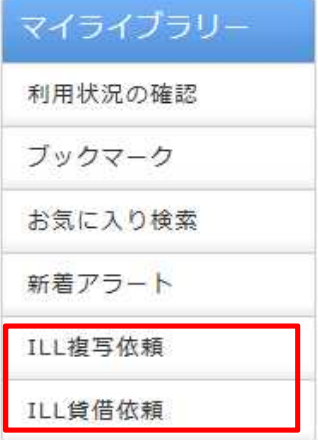

③「利用者認証」の画面に、POST や Active!mail を利用する際に使う ID・パスワードを入力

| 利用者ID(または登録    | 名)およびパス!  | ワードを入力し | てください |  |
|----------------|-----------|---------|-------|--|
| 利用者I           | D(または登録名) | )       |       |  |
| パスワー           | -۲        | 1.0     |       |  |
| 13 <del></del> |           | ログイン    | 戻る    |  |
|                |           |         |       |  |

- ④「依頼条件選択」画面が表示されるので、資料の種別(図書または雑誌)を指定して[次へ]ボ タンをクリック
  - ※ 貸借依頼の対象となるのは「図書」のみです。「雑誌」は複写依頼してください
  - ※ 下図は「ILL 複写依頼」のものです。選択した条件により、画面の項目は異なります

| 容料の裾写を依頼する??                                       | ができます。                                                                    |
|----------------------------------------------------|---------------------------------------------------------------------------|
| 以下のことを同意の上お用                                       | し込みください。                                                                  |
| ご利用される方によって                                        | こは文献複写料および送料が有料となります。 (例:学部生、事務職員)<br>*中にはネイビオー、 時年記事の組合(注意サブレビヤ中) はネイビオー |
| 文献複写は著作権法上で                                        | 5甲の込めてたさい。将来記事の場合は調文ことにお甲の込めてたさい。<br>「認められた範囲内でのみ申し込み可能です。                |
| · 雑誌: 発行後相当期間                                      | 目を経過した雑誌に掲載された論文。                                                         |
| <ul> <li>(最新号に掲載されて</li> <li>・図書:図書の一部分</li> </ul> | いる論文や予稿削論文などは申し込みできません)                                                   |
| (原則、全ページ複写                                         | は不可)                                                                      |
| (複数著者による図書に                                        | 収録された論文は、個々の論文が一著作物となり視写可能な範囲は<br>、                                       |
| 台間又の十万以下です。                                        | . )                                                                       |
| 14-15 J 16-0310                                    |                                                                           |
| NORSETT SERVER                                     | Antenent/ANT · Anten-Admins · Anten-Adminis                               |
|                                                    |                                                                           |
|                                                    |                                                                           |
|                                                    |                                                                           |
| 依頼条件選択                                             |                                                                           |
| 依頼条件選択                                             | 「物々」その、大切」アノゼナい                                                           |
| 依頼条件選択<br>以下の条件を設定の上、                              | 「次へ」ボタンを押してください。                                                          |
| 依頼条件選択<br>以下の条件を設定の上、                              | 「次へ」ボタンを押してください。                                                          |
| 依頼条件選択<br>以下の条件を設定の上、                              | 「次へ」ボタンを押してください。<br>特の種別を選択してください。                                        |
| 依頼条件選択<br>以下の条件を設定の上、<br>〇 依頼対象となる資料               | 「次へ」ボタンを押してください。<br>物の種別を選択してください。                                        |
| 依頼条件選択<br>以下の条件を設定の上、<br>○ 依頼対象となる資料<br>○ 図書 ● 雑誌  | 「次へ」ボタンを押してください。<br>特の種別を選択してください。                                        |

- ⑤「ILL 複写依頼」または「ILL 貸借依頼」の画面が表示されるので、注意書きを読み、必要事項を 漏れなく入力、費用の支払方法(公費または私費(有料))を選択して、画面下の[申込] ボタン をクリック
  - ※ 費用の支払方法については、利用者の身分によって表示が変わります。
  - ※ 学部学生の方は「私費(有料)」しか選択できません。
  - ※ 下図は「ILL 複写依頼」のものです。選択した条件により、画面の項目は異なります。
  - ※ 複数の論文や記事を依頼される場合は、個々に申し込んでください。

| 以下の情報を入力し、「甲込」ボタンを押してください。<br>*は必須項目です。                                                                             | <ol> <li>以下の依頼情報を入力(確認)してください。</li> <li>資料種別:雑誌</li> <li>サービス種別: 権写</li> </ol>                                                                                                    |  |
|----------------------------------------------------------------------------------------------------|----------------------------------------------------------------------------------------------------|--|
| <ol> <li>以下の資料情報を入力(確認)してください。<br/>必須項目でどうしても分からない項目には「不明」と入力してください。<br/>申し込み内容が不明確な場合は処理に時間がかかることがあります。</li> </ol> | <ul> <li>復写理別:(電子視写(ロビー)▼</li> <li>送付方法:</li> <li>送付方法::</li> <li>ご(対応)</li> <li>(依頼先によってはご希望に添えない場合があります。)</li> <li>申込留:四書館</li> <li>申込日:2017/7/25</li> <li>カラーコビー:()希望する ● 希望しない</li> </ul> |  |
| * 論文名 : (サンプル<br>* 論文著者名 : (サンプル<br>* 書 (誌) 名 : (サンプル<br>* 巻号 : (サンプル<br>ISSN : [                                   | カラーコピーは1枚100円前後です。<br>(依頼先によってはご希望に添えない場合があります。)<br>カラーコピーをご希望の場合は下記の内容を<br>通信機(爆号)へご指示ください。<br>・全ページカラーコピー<br>・グラブ等の回去が掲載されるページのみカラーコピー                                                      |  |
| 出版者: [<br>* ページ: 伊ンブル 出版年(西暦): [<br>表紙、奥付、目次が必要な場合は、 出版社<br>この欄に入力してください。 通信#                                       | 4. 以下の支払方法を入力(確認)してください。<br>支払区分:④ 私員 有料(文献復写料(送料含む))<br>○ 公員 公費 (文献復写書) ▼                                                                                                    |  |
| 私費(有料)を選択してください<br>学生の方は私費(有料)しか                                                                                    | 5. 遊్欄                                                                                                    |  |
| できません<br>の場合は、全て私費(有料)扱い                                                                                            | 通信欄(備寺): (サンブル ×<br>例)国内に所蔵がなければ国外への所蔵調査を希望<br>出版年を入力する場合、先期部分に"出版年"と入力してください。<br>(例)出版年:昭和20年<br>カラーコピーを希望する場合のページ指定。<br>(例)グラフ等の回表が掲載されるページのみカラーコピー                                         |  |

※ KSU-Catのメニュー「利用状況の確認」をクリックし、利用状況の確認画面から「複写依頼」 または「貸借依頼」を選択すると、依頼の進行状態が確認できます。

また、状態が「申込中」である場合に限りこの画面から依頼の取り消しを行うことができます。

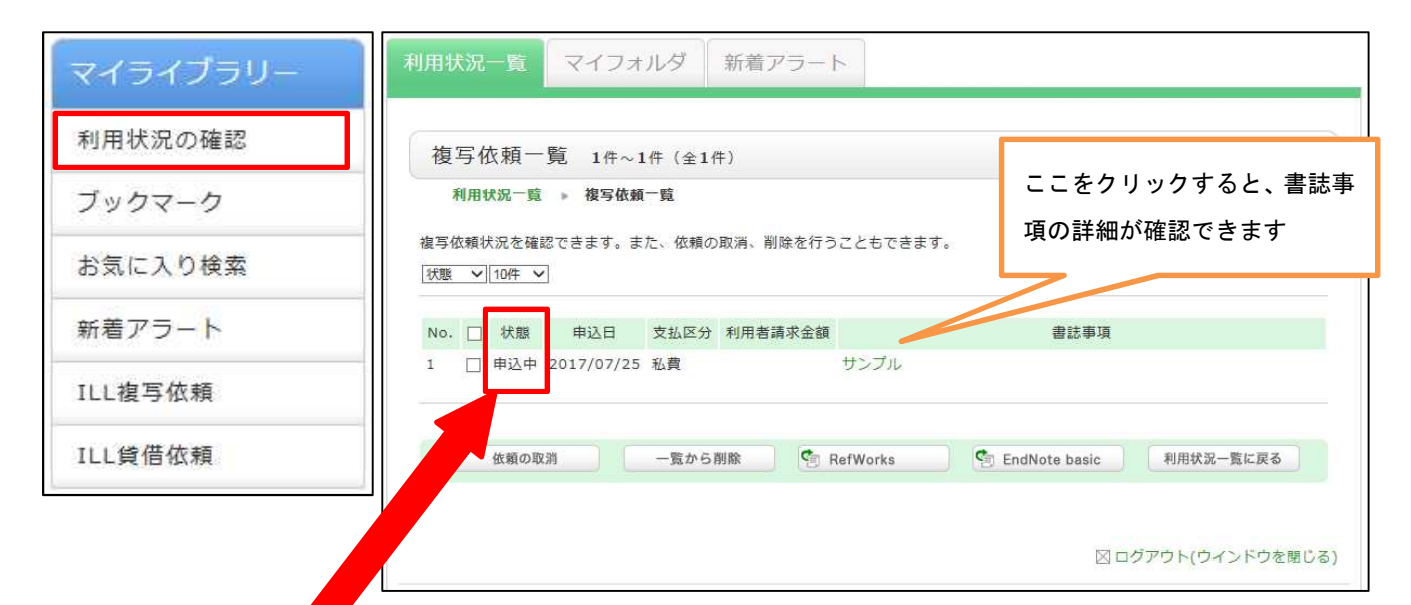

|       | 状 態                            |                 |       |
|-------|--------------------------------|-----------------|-------|
| 申込中   | KSU-Cat (OPAC) から依頼申込を行った状態です。 |                 |       |
| 調査中   | 図書館側(自館、他大学両方)で資料を確認している物      | 犬態です。           |       |
| 謝絶    | 利用者の依頼申込に対応できなかった状態です。         | 到差時には、由込時には     | 治定した  |
| 取消    | 利用者本人が依頼申込を取り消した状態です。          | 連絡先にお知らせしま      | することに |
| 到着時   | 複写物/貸借物が自館に配送されている状態です。        |                 | 2     |
| 相互貸借棚 | 複写物/貸借物を受取り可能な状態です。            |                 |       |
| 受渡済   | 利用者に複写物の受渡し(または学内便発送)が行われ      | <b>ぃた状態です</b> 。 |       |
| 貸出中   | 利用者に貸借物の受渡し、貸出中の状態です。          |                 |       |
| 返却済   | 利用者からの貸借物の返却を行った状態です。          |                 |       |
| 返却済   | 利用者からの貸借物の返却を行った状態です。          |                 |       |

※利用者が依頼申し込みを取り消すことができるのは、状態がまだ「申込中」であるときに限られ ます。